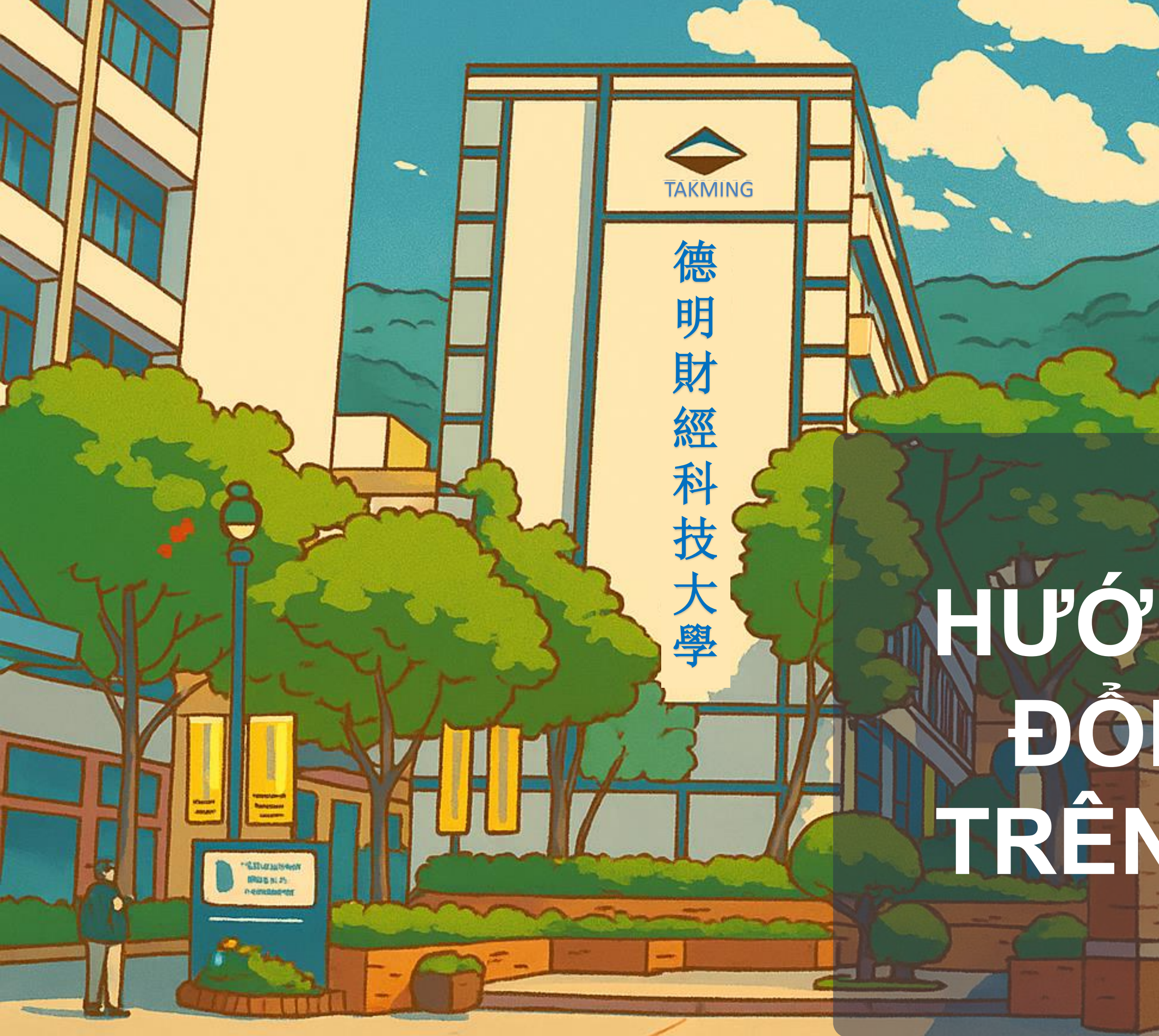

# HƯỚNG DÂN THAY ĐỔI THÔNG TIN TRÊN THỂ CƯ TRÚ

**BẢN TIẾNG VIỆT** 

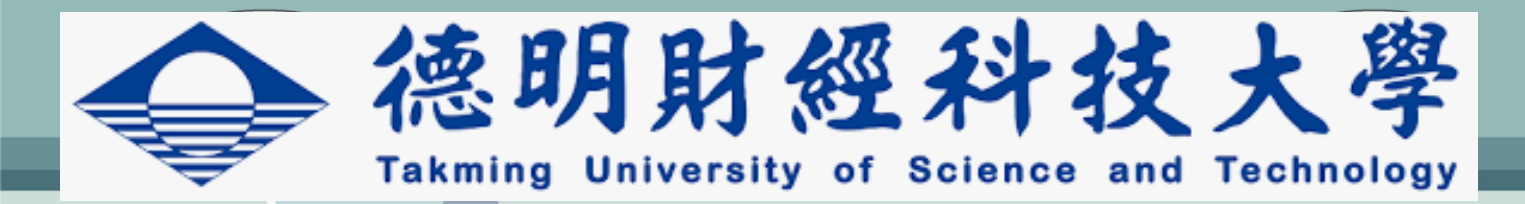

## 1. Các Giấy tờ cần chuẩn bị

- Hộ chiếu (còn hạn 6 tháng trở lên)
- Thẻ cư trú
- Hợp đồng thuê nhà (hoặc giấy xác nhận ở Ký túc xá)
- Các tài liệu chứng minh khác (nếu không có thì miễn)
- Ảnh thẻ nền trắng (3x4 hoặc 4x6 nếu bạn muốn thay đổi lại ảnh thẻ cũ)

# 2. Lưu ý khi chuẩn bị hồ sơ

- Tất cả các giấy tờ cần chụp ảnh rõ nét, không bị mờ, không mất góc, không được thêm bất kỳ từ hoặc hình ảnh nào vào.
- Đối với các giấy tờ có hai mặt hoặc nhiều trang(như hộ chiếu, thẻ sinh viên, hợp đồng thuê nhà,...)phải chụp đầy đủ cả mặt trước, mặt sau và đầy đủ tất cả các trang của hợp đồng nhà.
- Hệ thống chấp nhận các dạng tệp JPG/JPEG/PNG/BMP/PDF nhưng tệp phải nhỏ hơn 512KB.
- **O** Hệ thống giới hạn thời gian 30 phút, vui lòng hoàn thành điền đơn trong vòng 30 phút

**3** . Copy liên kết hoặc gõ tìm kiếm từ khóa bên dưới rồi thực hiện theo các bước hướng dẫn

Liên kết : https://coa.immigration.gov.tw/coa-frontend/student/entry?lang=zh

**CHON** 

Gõ từ tìm kiểm:内政部學生居留證線

HOĂC

移民署 https://coa.immigration.gov.tw > student > entry

內政部學生居留證線上申辦系統 - Immigration - 移民署

1

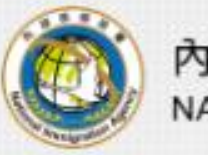

1.1

•

內政部移民署 NATIONAL IMMIGRATION AGENCY

# 外國與外僑 大陸與港澳 無戶籍國民 學生線上申辦系統

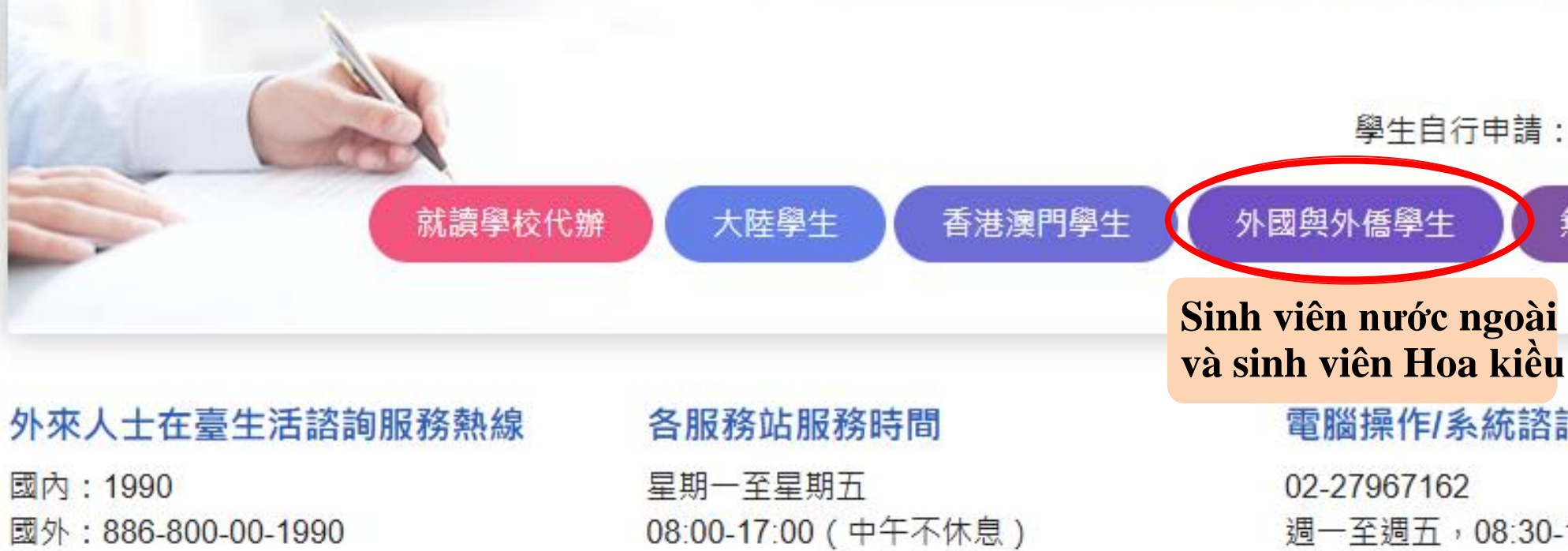

### 隱私權保護服務及宣告 安全防護與回復機制 資訊安全宣告

内政部移民署 版權所有 © NATIONAL IMMIGRATION AGENCY 100213 臺北市廣州街15號

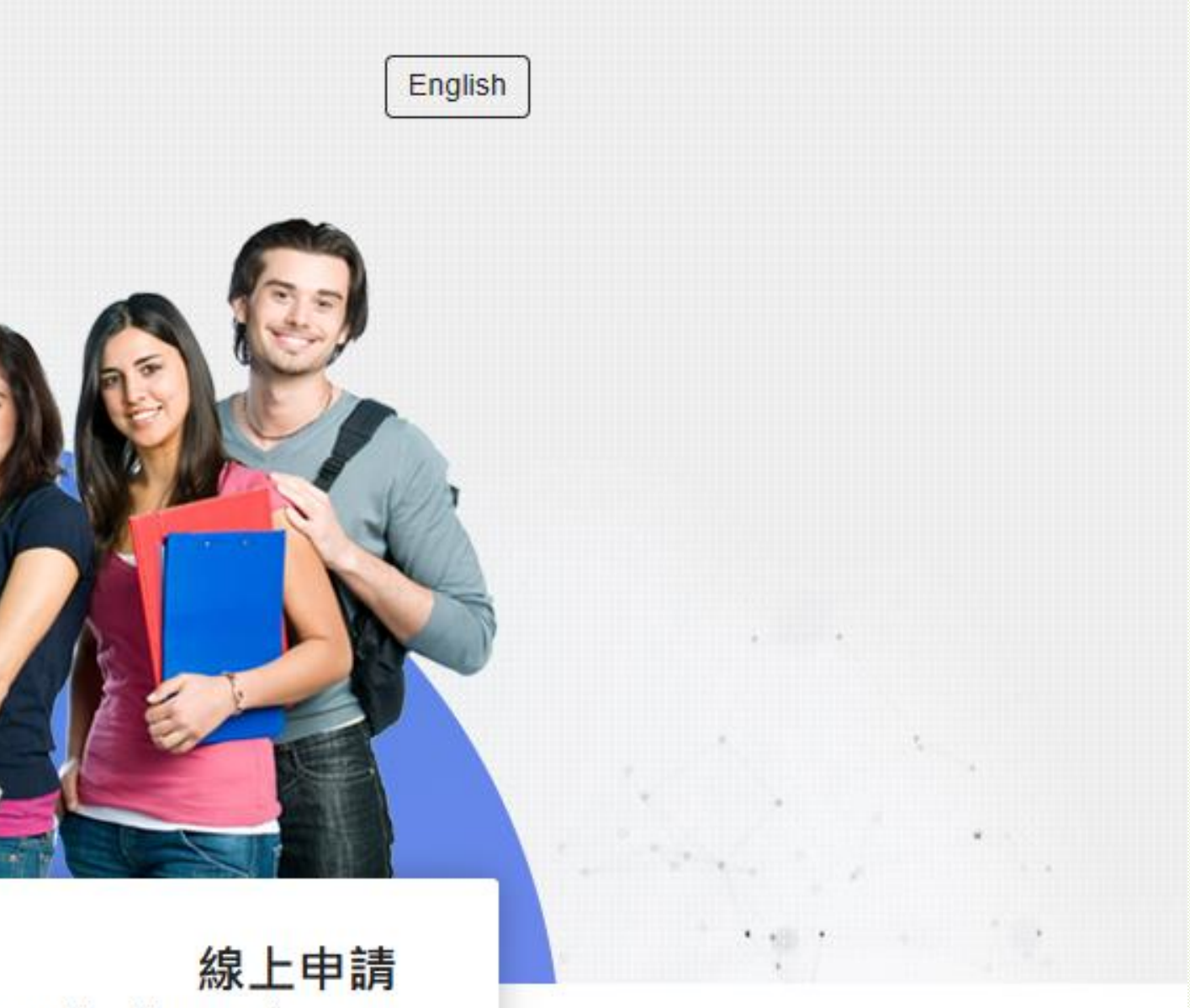

學生自行申請:請先選擇身分類型

無戶籍國民學生

電腦操作/系統諮詢專線

週一至週五,08:30-17:30

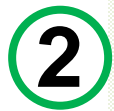

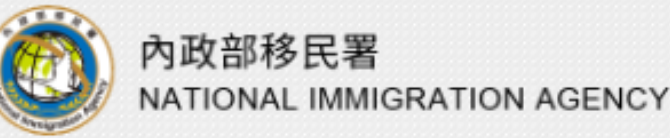

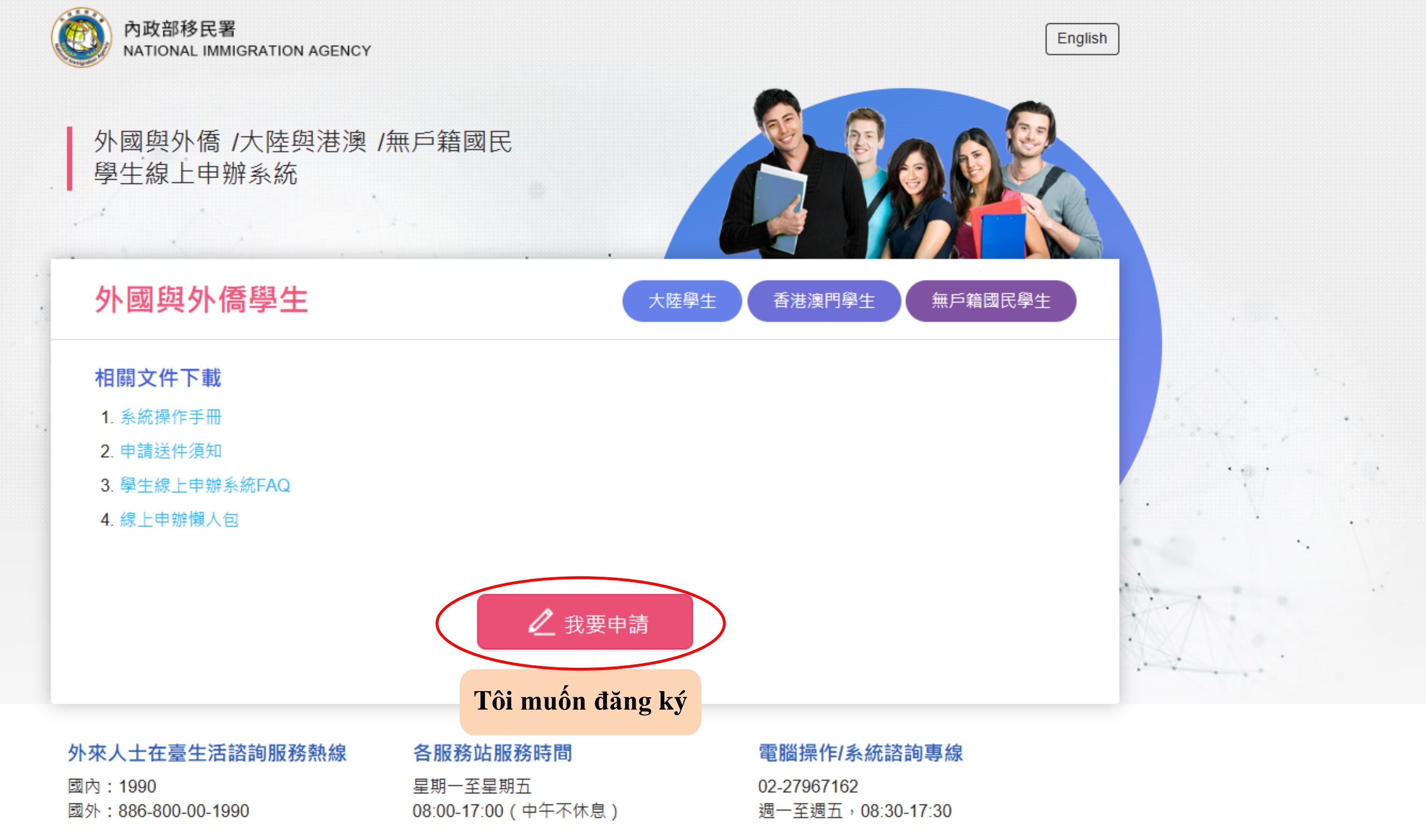

### <u>隱私權保護服務及宣告</u> 安全防護與回復機制 資訊安全宣告

内政部移民署 版權所有 © NATIONAL IMMIGRATION AGENCY 100213 臺北市廣州街15號

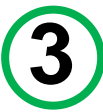

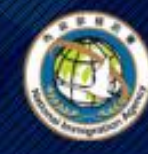

中華民國內政部移民署 NATIONAL IMMIGRATION AGENCY. 國與外僑、大陸與港澳、無戶籍國民學生線上申辦系統 **Students Online Application System** 

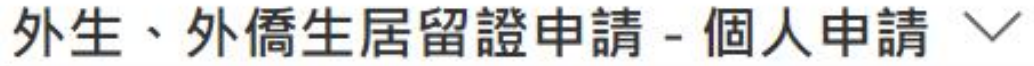

Điền tài khoàn đã đăng ký trước đây rồi tiến hành đăng nhập

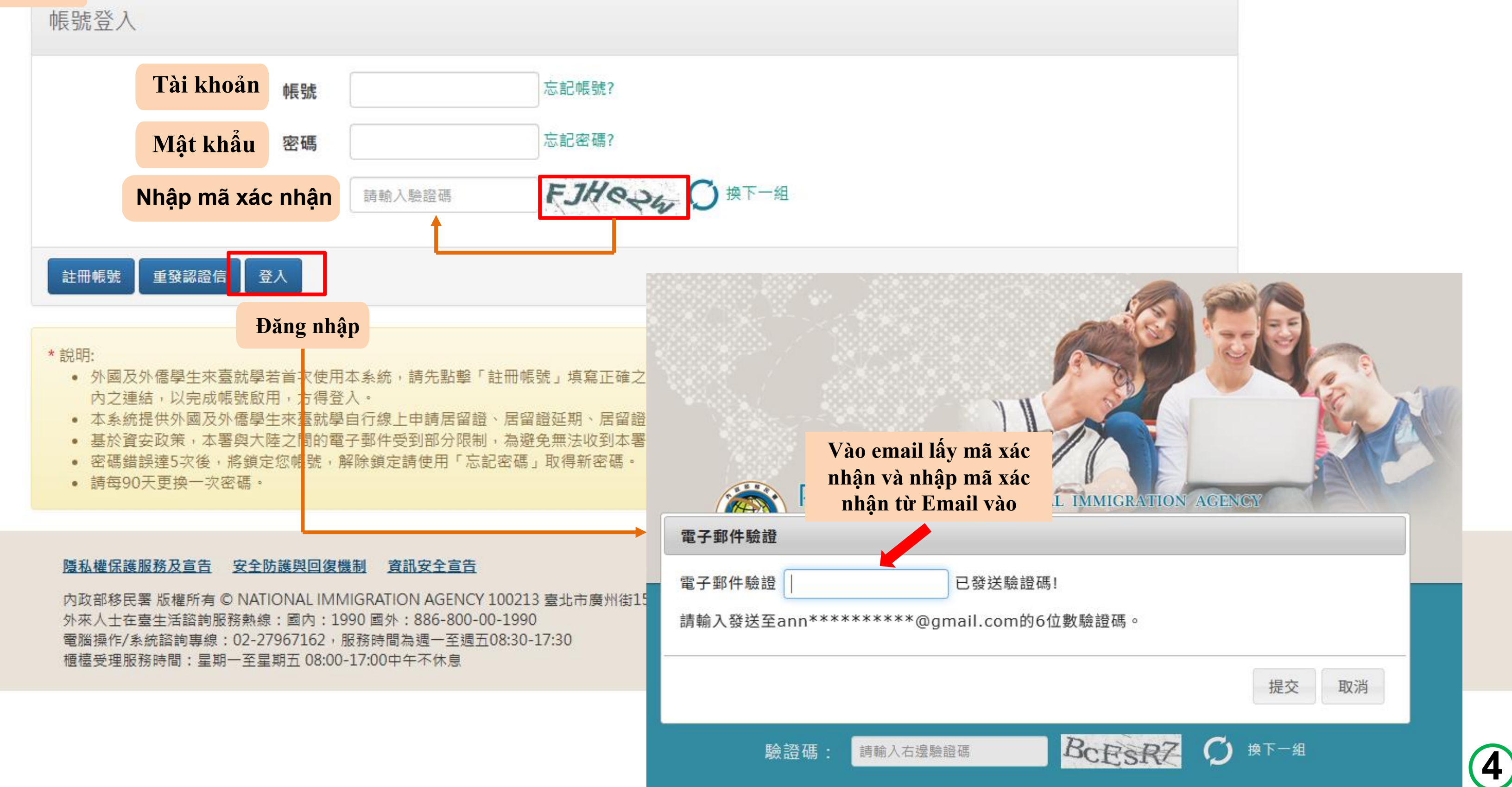

> English

Tài khoản cá nhân của bạn cứ mỗi 90 ngày phải cập nhật và đổi lại mật khẩu mới, nếu tài khoản của bạn quá 90 ngày sẽ hiện ra như sau và bạn phải đổi lại mật khẩu mới

coa.immigration.gov.tw 顯示

密碼已逾90天未變更,帳號已被鎖定。解除鎖定請使用「忘記密碼」功 能重新取得系統寄發之新密碼進行登入。提醒您,密碼須每90天內定期 更換。

|           | 2     |                |          |
|-----------|-------|----------------|----------|
| Tài khoản | *登入帳號 | Nhập tài khoản | n        |
| Email     | *電子郵件 | Nhập email     |          |
| Mã xác    | nhận  | 請輸入驗證碼         | h5UEhA O |

### 隱私權保護服務及宣告 安全防護與回復機制 資訊安全宣告

内政部移民署 版權所有 © NATIONAL IMMIGRATION AGENCY 100213 臺北市廣州街15號 外來人士在臺生活諮詢服務熱線:國內:1990 國外:886-800-00-1990 電腦操作/系統諮詢専線:02-27967162,服務時間為週一至週五08:30-17:30 櫃檯受理服務時間:星期一至星期五 08:00-17:00中午不休息

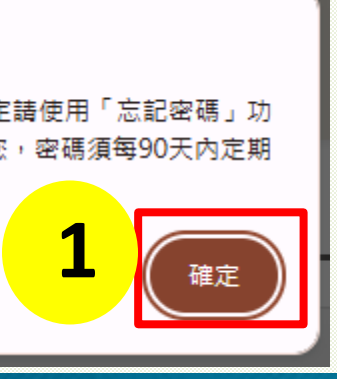

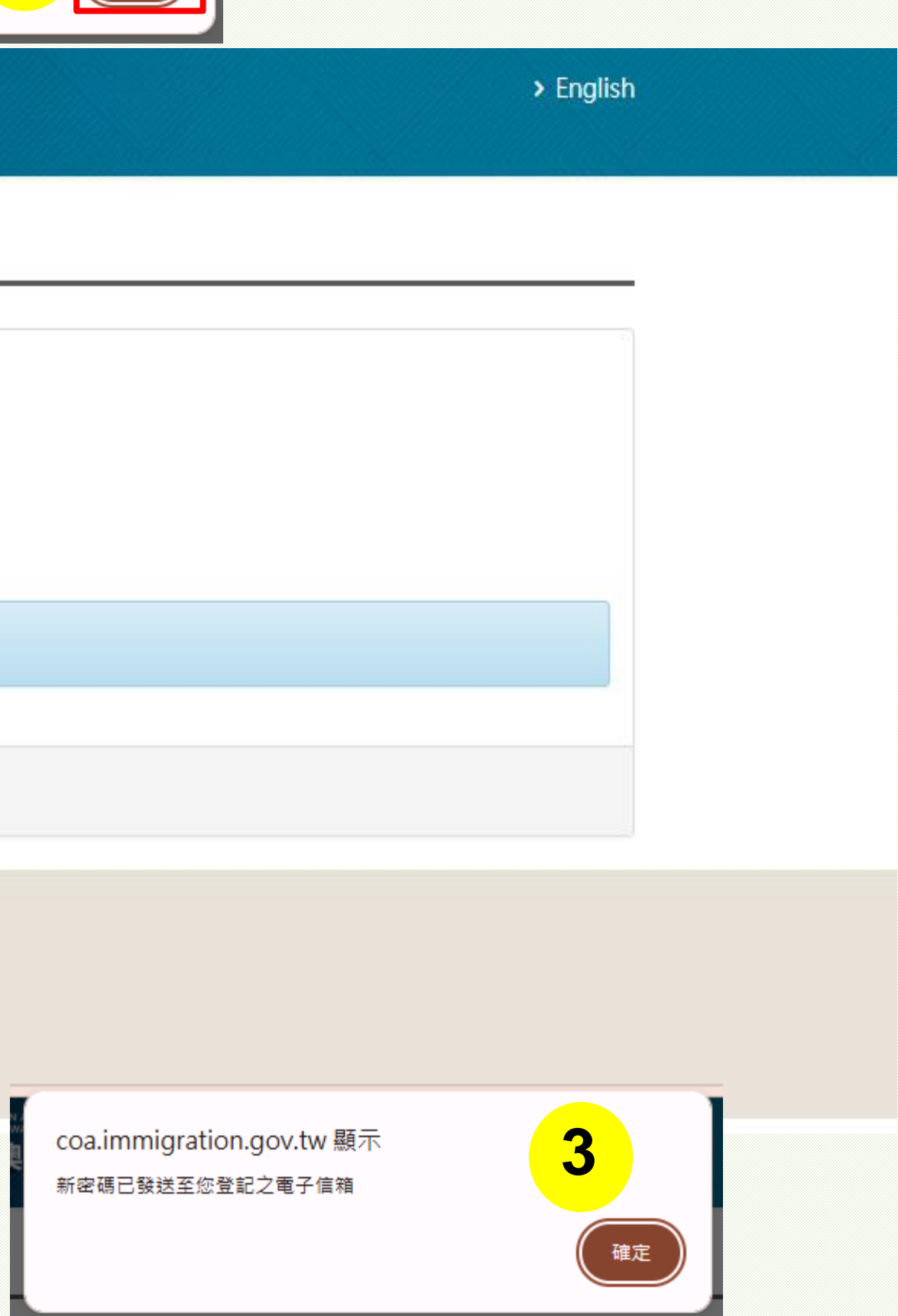

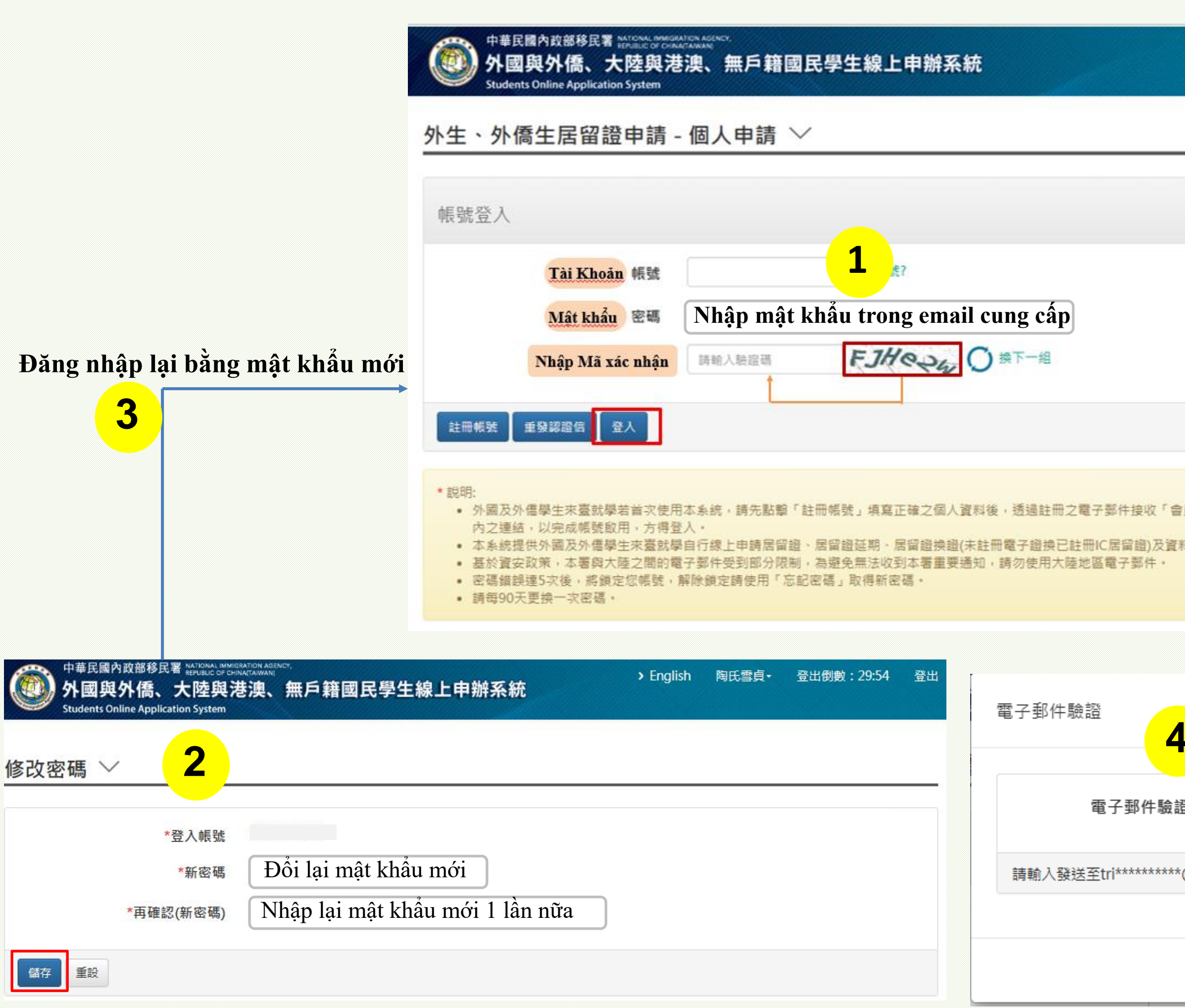

|      |               | > English |         |
|------|---------------|-----------|---------|
|      |               |           |         |
|      |               |           |         |
|      |               |           |         |
|      |               |           |         |
|      |               |           |         |
|      |               |           |         |
| 計算信報 | 有認證通知論」,並點擊   | 電子郵件      |         |
| 料異動  | 線上申辦服務・       |           |         |
|      |               |           |         |
|      | Nhân mã váo   | nhân đư   | nova hâ |
| 1    | thống gửi vào | email v   | ào ô na |
|      |               |           |         |

|     | Nhập mã xác nhận được hệ<br>thống gửi vào email vào ô này |
|-----|-----------------------------------------------------------|
| MIN | 已發送驗證碼!                                                   |
| @gn | nail.com的6位數驗證碼。                                          |
|     |                                                           |
|     | 提交 取消                                                     |

# Cách thay đối thông tin hoặc địa chỉ trên thẻ cư trú

|                 |                                       | 線上申辦-                        | 進度查詢·           | 線上繳費-            | 帳號維護-              | 下載專區-              |                |            |
|-----------------|---------------------------------------|------------------------------|-----------------|------------------|--------------------|--------------------|----------------|------------|
|                 |                                       | 居留證首次5                       | 申請              | Tick cho         | n「線上               | 申請                 |                |            |
| 辦事項             | ~                                     | 居留證延期<br>料異動)                | 申請(含資           | •                |                    |                    |                |            |
| ふ布欄             |                                       | 居留證換證(<br>子證換已註f<br>證)       | 未註冊電<br>冊IC居留   | Chọn )           | <b></b> 居留證資       | 料異動」               |                |            |
| 重標題要            |                                       | 居留證資料                        | 異動              |                  |                    |                    | 公告單位           | 公告日期       |
| ✓ 増加雙           | 因子驗證功能 two-facto                      | 后留證補發 <sup>日</sup><br>輔拗爲校由書 | 甲請              |                  |                    |                    | 移民資訊組系統<br>設計科 | 2024/10/30 |
| ✓ 外國人<br>Extend | 於國內及海外延期居留及<br>or Replace Lost ARCs D | 新学校中<br>升學)                  | nc<br>nc        | ement on the Pro | cedures for Foreiq | gn Nationals to    | 移民資訊組系統<br>設計科 | 2024/06/05 |
| 📀 資訊安           | 全宣導事項,避免帳號密                           | 碼外洩Cyber Se                  | ecurity Announc | ement to Prevent | the Leak of Accou  | unts and Passwords | 移民資訊組系統<br>設計科 | 2024/04/02 |
| MORE            | 居留證換證 延期申                             | 請 資料異動                       | 前 轉換學校申         | 請 補發申請           |                    |                    |                |            |
| 「申請案件           |                                       |                              |                 |                  | 狀態                 | 送件日期               | 操作             |            |
| 「申請案件<br>項次     | 申請名稱                                  |                              | 申請案號            |                  | IN CALL            | -0.60              |                |            |

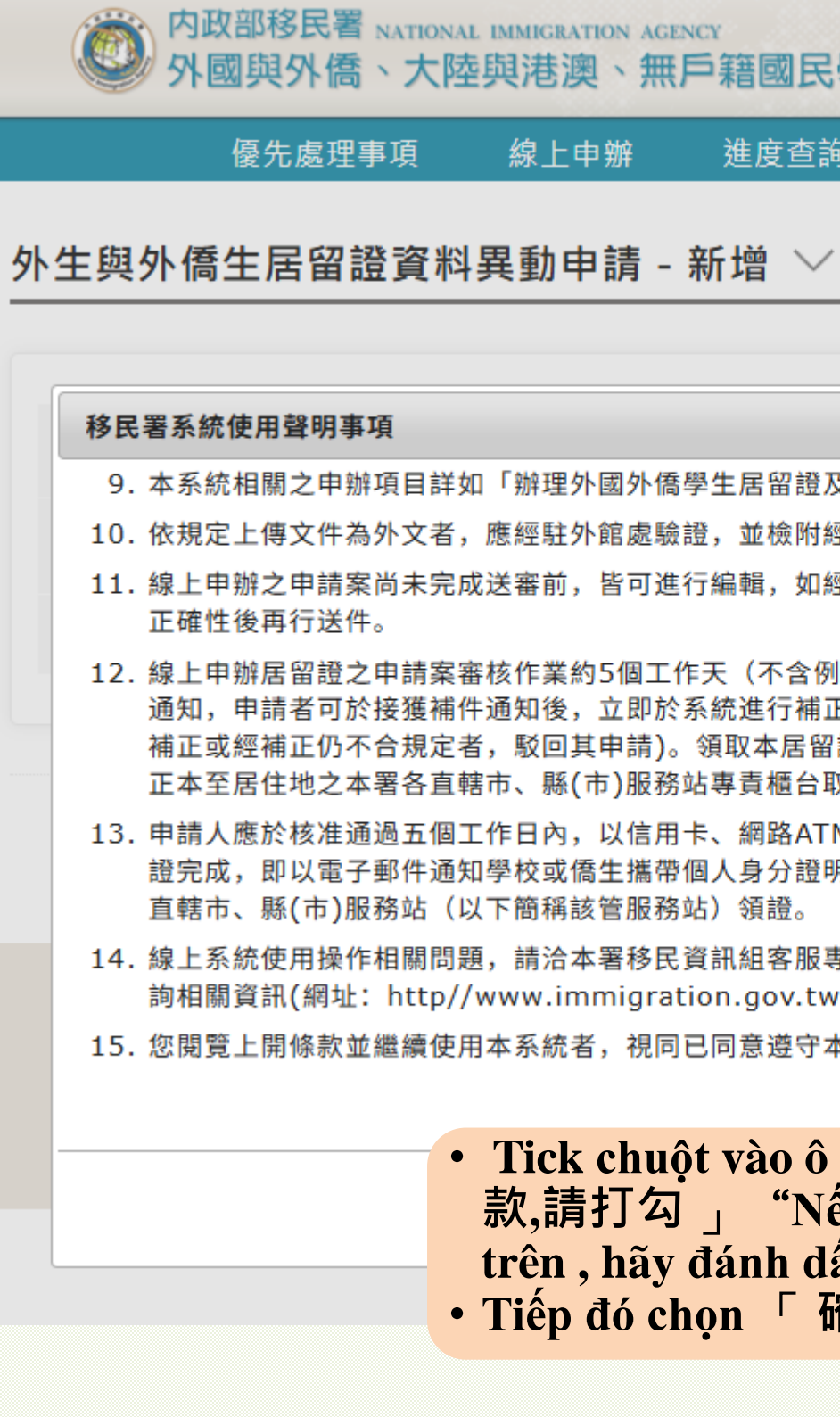

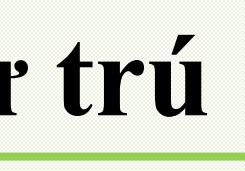

登出 | 修改密碼

超外橋、大陸與港澳、無戶籍國民學生線上申辦系統 <sup>登入時間</sup>: 2025/06/11 10:10:44 登出倒數: 29:48

| 線上申辦 | 進度查詢 | 線上繳費 | 帳號維護 | 下載專區 |  |
|------|------|------|------|------|--|
|------|------|------|------|------|--|

9. 本系統相關之申辦項目詳如「辦理外國外僑學生居留證及展延或異動線上申請須知」。

10. 依規定上傳文件為外文者,應經駐外館處驗證,並檢附經駐外館驗證或國內公證人認證之中譯本。

11. 線上申辦之申請案尚未完成送審前,皆可進行編輯,如經線上送件成功,即無法進行編輯,申請者應確認申請案內容之

12. 線上申辦居留證之申請案審核作業約5個工作天(不含例假日、補件,如須退件補正及領卡訊息,本系統將以電子郵件 通知,申請者可於接獲補件通知後,立即於系統進行補正作業(補件應於經通知之翌日起3個工作天內補正,未依規定 補正或經補正仍不合規定者,駁回其申請)。領取本居留證須進行身分查核,請依取件日期,持憑收據及原外僑居留證 正本至居住地之本署各直轄市、縣(市)服務站專責櫃台取件。

13. 申請人應於核准通過五個工作日內,以信用卡、網路ATM、虛擬帳號或e-Bill 全國繳費網等方式繳交證照費,本署製 證完成,即以電子郵件通知學校或僑生攜帶個人身分證明文件、繳費收據及原外僑居留證正本至本署各區事務大隊所屬 直轄市、縣(市)服務站(以下簡稱該管服務站)領證。

14. 線上系統使用操作相關問題,請洽本署移民資訊組客服專線02-27967162;申請相關問題,請多加利用本署網站查 韵相關資訊(網址: http//www.immigration.gov.tw)或洽居住地之本署各直轄市、縣(市)服務站。

15. 您閱覽上開條款並繼續使用本系統者,視同已同意遵守本聲明事項。

☑同意上述條款,請打勾。

確定

取消

 Tick chuột vào ô vuông 「 同意上述條 款,請打勾 」 "Nếu Đồng ý điều khoản trên, hãy đánh dấu vào"

• Tiếp đó chọn 「 確定 」"Xác định"

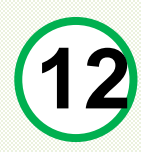

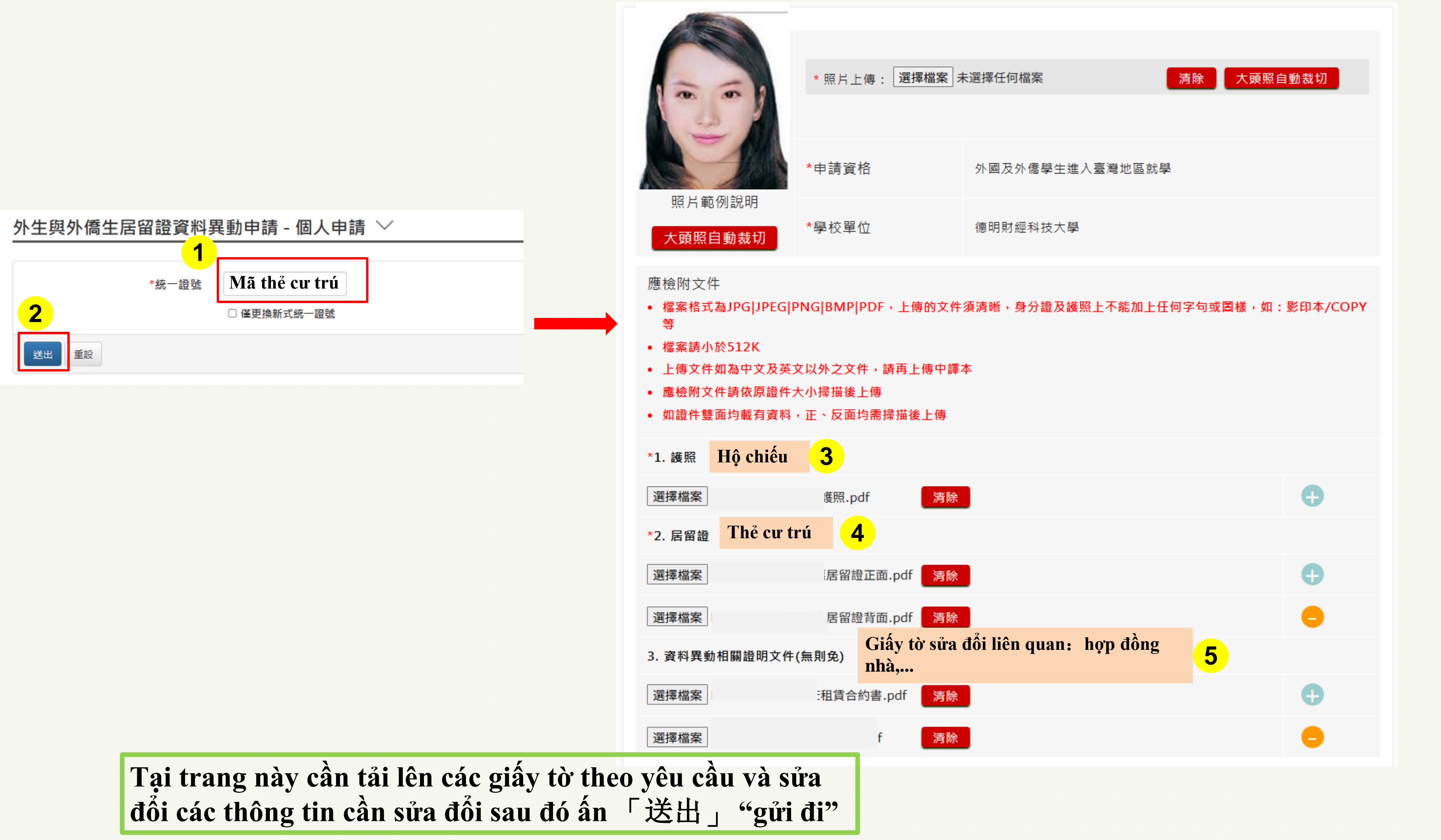

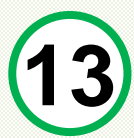

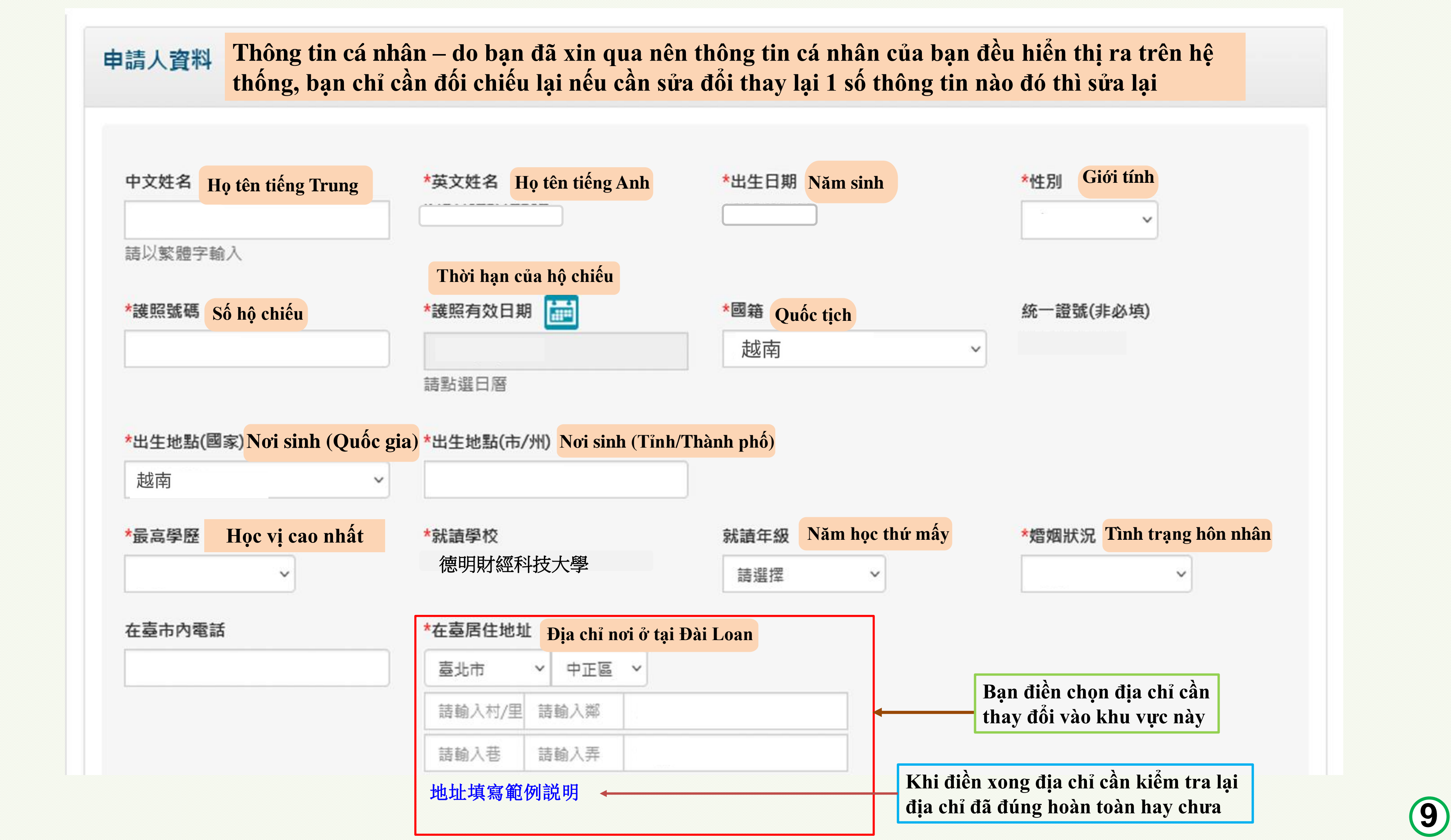

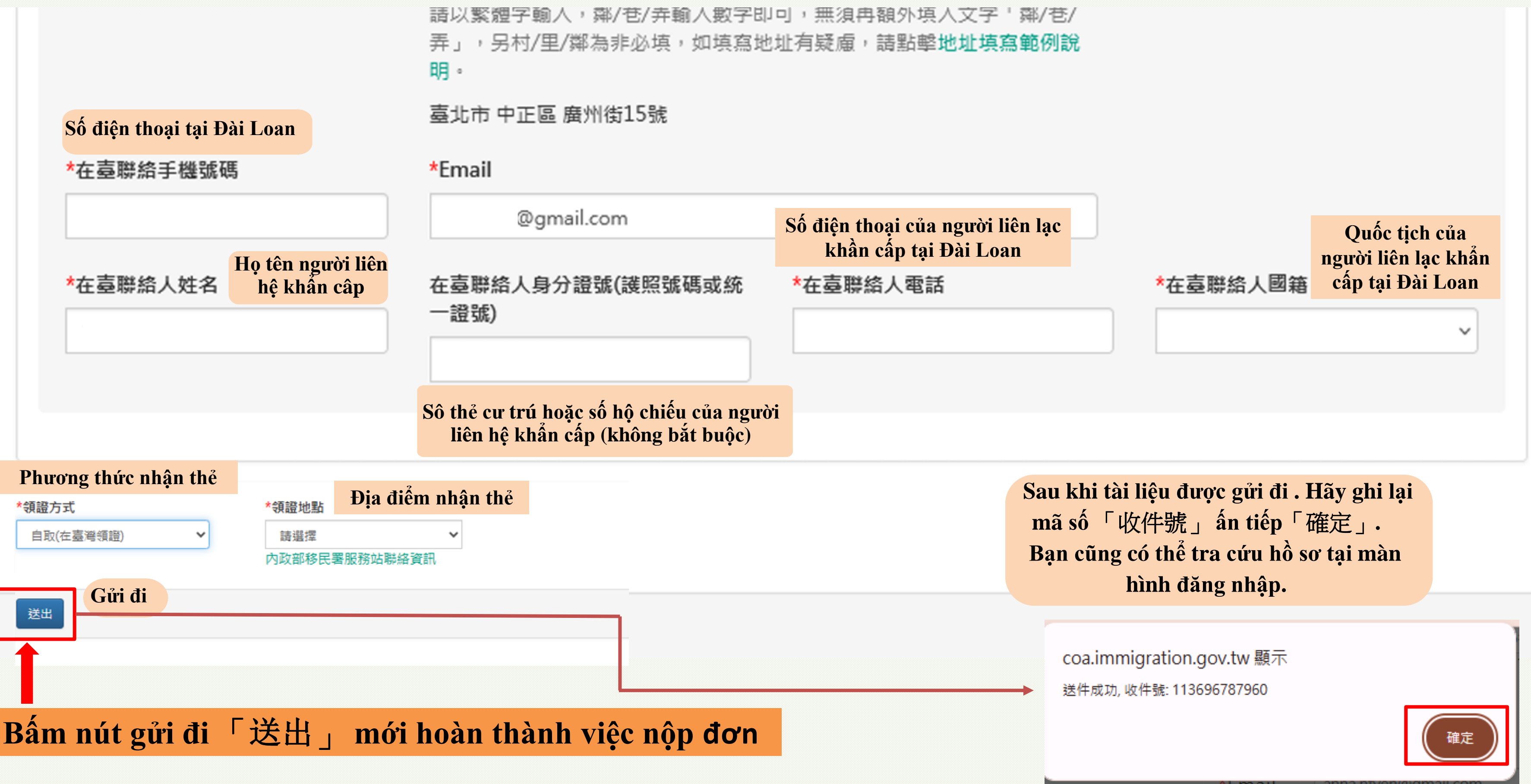

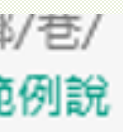

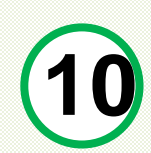

# CÁCH ĐỔI MẬT KHẨU ĐỊNH KÌ MÕI 90 NGÀY 1 LẦN

| 中華民國內政部移民署 NATIONAL IMMIGRATION AGENCY.<br>外國與外僑、大陸與港澳、無戶籍國民學生線上申辦系統<br>Students Online Application System |        | > English | 陶氏雪貞 <del>-</del> | 登出倒數:28 |
|----------------------------------------------------------------------------------------------------|--------|-----------|-------------------|---------|
| 線上申辦- 進度查詢- 線上繳費- 輔                                                                                        | 帳號維護-  | 下載專區-     |                   |         |
| 密                                                                                                    | 密碼修改   |           |                   |         |
| 案件進度查詢 - 列表 ─                                                                                              | 基本資料維護 |           |                   |         |

|               | 線上申辦-      | 進度查詢-   | 線上繳費· | 帳號維護・ | 下載 |
|---------------|------------|---------|-------|-------|----|
|               |            |         |       |       |    |
|               |            |         |       |       |    |
| ▶改密碼 ~        |            |         |       |       |    |
|               |            |         |       |       |    |
|               |            |         |       |       |    |
|               |            |         |       |       |    |
| *啓入帳號         |            |         |       |       |    |
| *登入帳號         |            |         |       |       |    |
| *登入帳號<br>*新密碼 | Đăt mât kł | nấu mới |       |       |    |
| *登入帳號<br>*新密碼 | Đặt mật kh | nẩu mới |       |       |    |
| *登入帳號<br>*新密碼 | Đặt mật kh | nẩu mới |       |       |    |

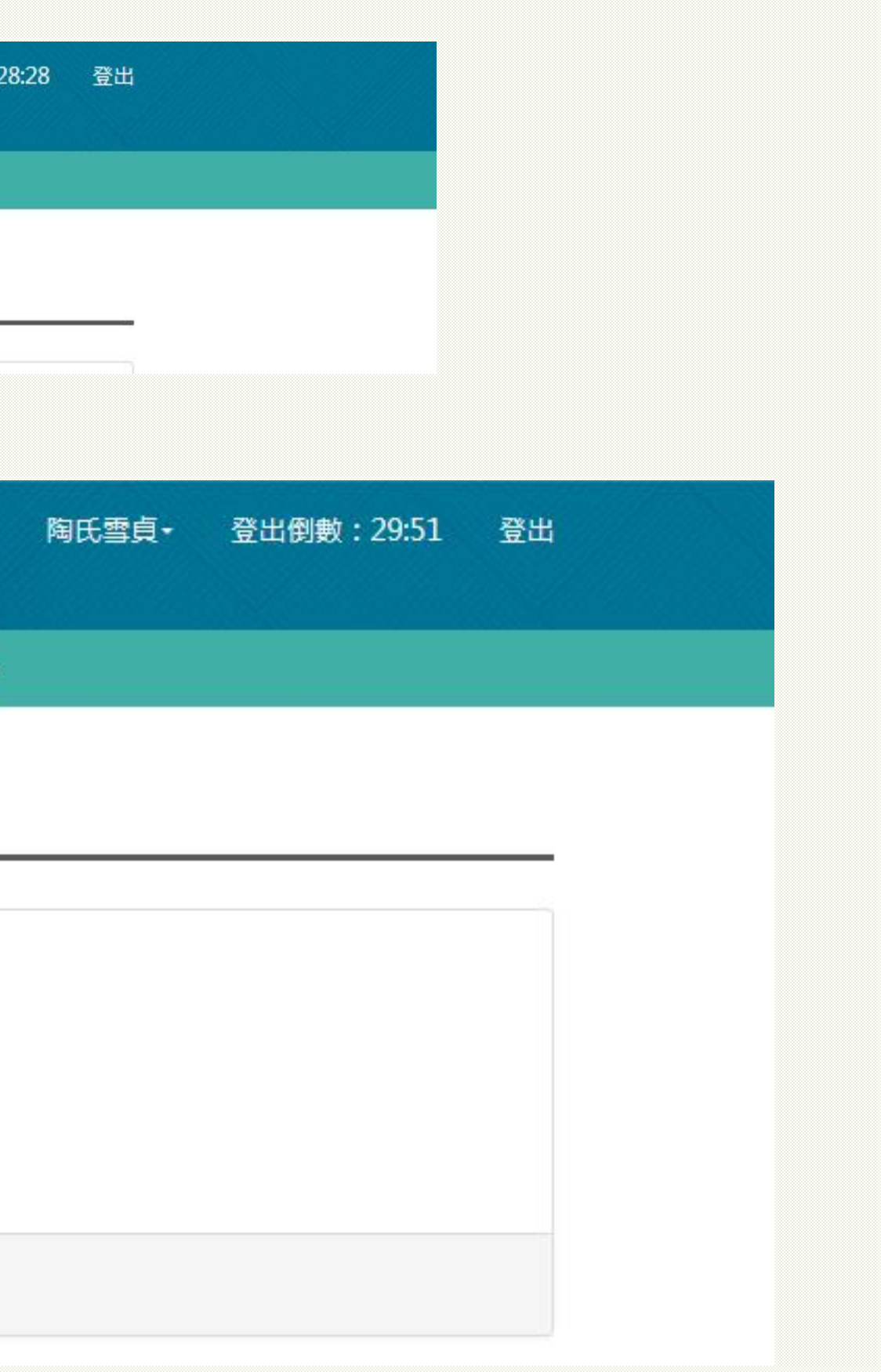

LUUÝ

Các thông tin cần thay đổi trên thẻ cư trú, nội trong 1 tháng phải lên hệ thống thay đổi, nếu quá hạn sẽ bị phạt hành chính từ 2000-10.000 Đài tệ. ✓ Khi đã hoàn thành việc nộp đơn đi bạn sẽ nhận được email thông báo đã nhận hồ sơ. Quy trình các bước tiếp theo như kiểm tra nội dung email, bổ sung giấy tờ, kiểm tra tiến độ hồ sơ, tải hóa đơn đóng tiền và tải biên lai xuống bạn có thể tham khảo file "Hướng dẫn làm thẻ cư trú lần đầu" 「初次申請居留證-流程」từ trang 15-21.

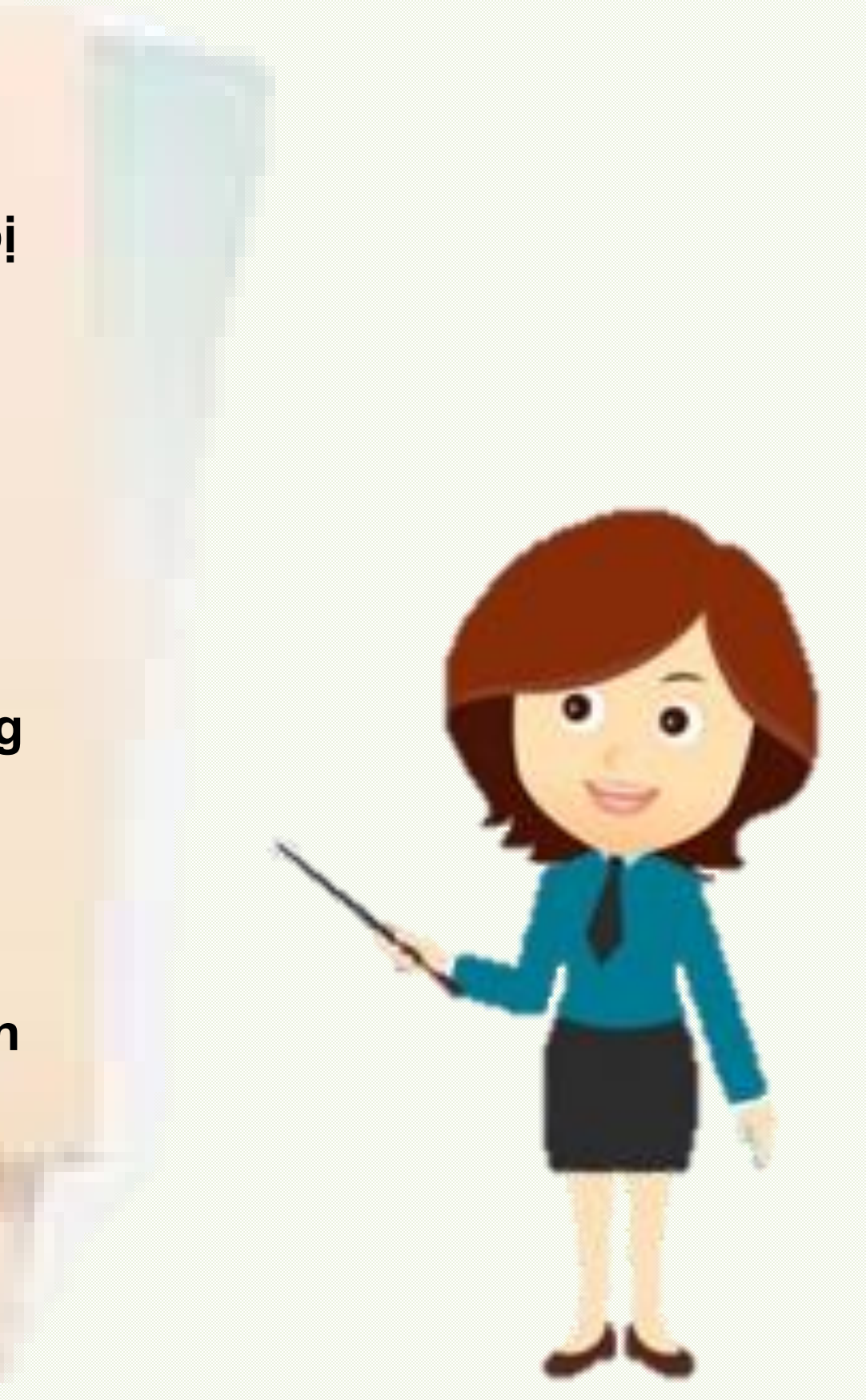

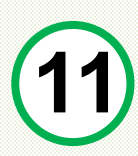

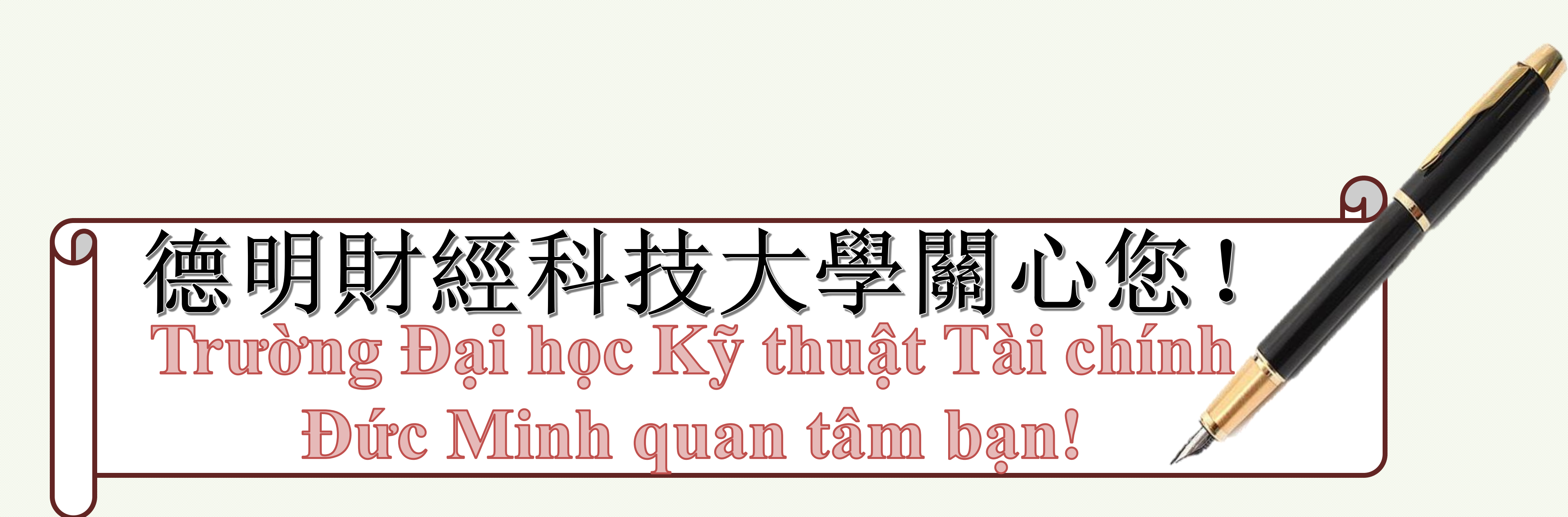

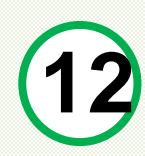